## Using the Save Section Feature to Add Signatures to Forms on the iPad EHR App

07/24/2024 10:16 pm EDT

You can use the Save Section feature to add signatures to forms on DrChrono's EHR iPad app.

1. To begin, tap on Start Visit to navigate to the clinical note for the visit.

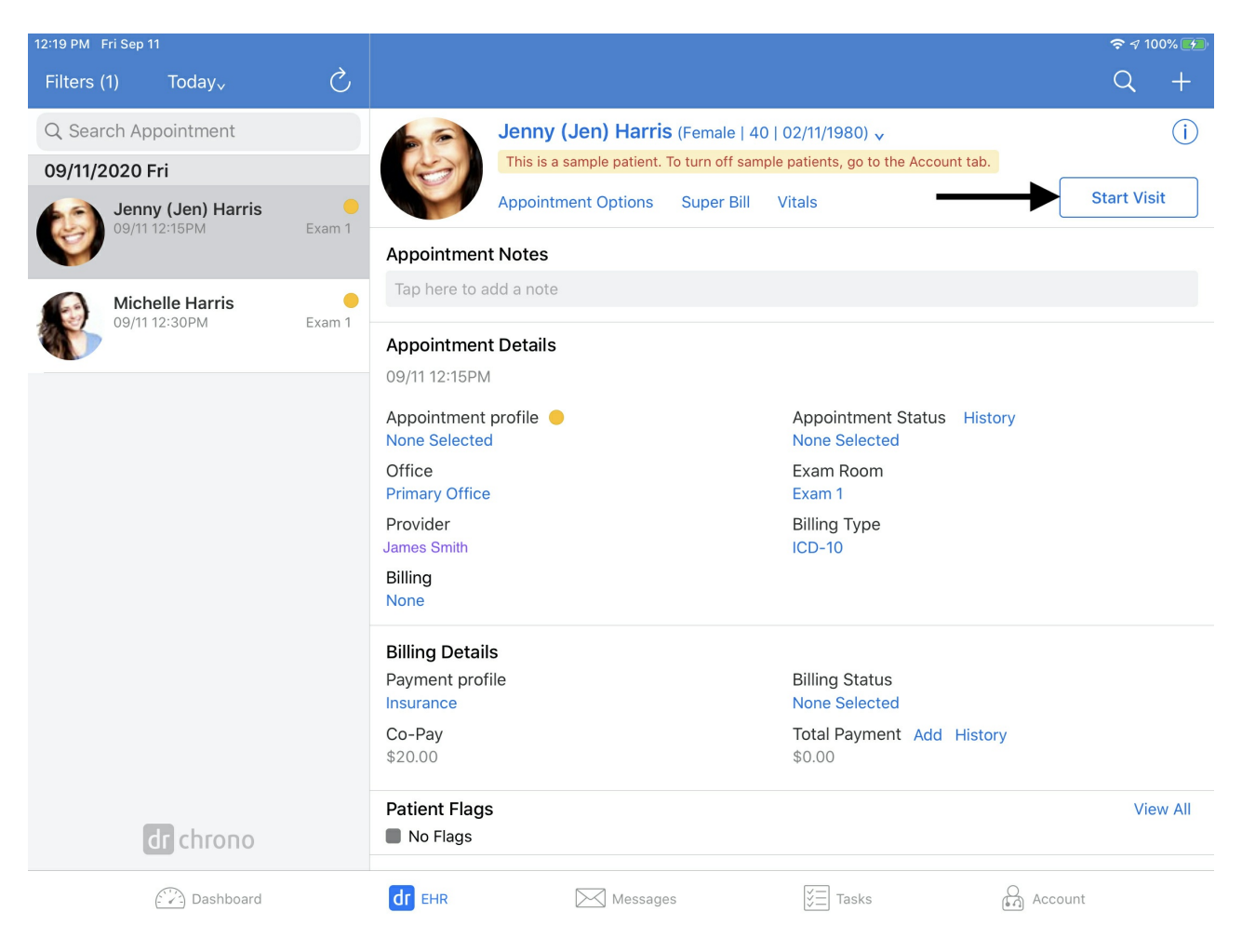

2. Select the form you would like to add the signature(s) to navigate to the Menu (

) and select Save Section.

| Close                          |         |              | Include in Note                                               |                |                   | Copy Other Note 🔅 Q +                                                              |
|--------------------------------|---------|--------------|---------------------------------------------------------------|----------------|-------------------|------------------------------------------------------------------------------------|
| Visit                          | Patient | ↓<br>History | David (Demo) Bishop (Male   47   C<br>CC Chief complaint      | 06/24/19       | 73),              | 1<br>Copy Other Note                                                               |
| H&P                            | SOAP    | Additional   | Lab Order Health Gorilla                                      |                |                   | Print Section                                                                      |
| Commercial insurance agreement |         |              | NOTICE OF INSURANCE COVERAGE AND FINANCI                      |                | Fax Section       |                                                                                    |
|                                |         |              | Notification date (today)                                     |                | Patient nai       | Save Section                                                                       |
|                                |         |              |                                                               |                |                   | Preview Section                                                                    |
|                                |         |              | Insurance carrier (from PT chart)                             |                | Insurance         | 9                                                                                  |
|                                |         |              | Policy/Subscriber #: (from PT Chart)                          |                | Policy / su       | Inline Workflow                                                                    |
|                                |         |              |                                                               |                |                   | This will change all single and multiple selects into inline selection items.      |
|                                |         |              | Date we verified coverage                                     |                | Provider re       |                                                                                    |
|                                |         |              | 11-11-20                                                      | D              |                   | Cache Billing Code Search                                                          |
|                                |         |              | BELOW IS THE INFORMATION THAT<br>QUESTIONS REGARDING THE ACCU | WAS (<br>JRACY | QUOTED<br>OF THIS | When you search for billing codes, it will cache the results for your next search. |
|                                |         |              | TYPE OF COVERAGE                                              |                | Type of cov       | erage (freetext)                                                                   |
|                                |         |              | Commercial                                                    | •              |                   | Ø                                                                                  |
|                                |         |              | Benefits for (choose one)                                     |                |                   |                                                                                    |
|                                |         |              | Physical Therapy                                              | •              |                   |                                                                                    |

## 3. Select **Sign** in the top right of the screen.

| 11:55 AM Thu Nov 12                                      |                                                                                                    |                                                                                           | <b>२ 1</b> 100% 🔲                                      |
|----------------------------------------------------------|----------------------------------------------------------------------------------------------------|-------------------------------------------------------------------------------------------|--------------------------------------------------------|
| Close                                                    |                                                                                                    | Save Section                                                                              | Save to PT History                                     |
| Commercial insurance a                                   | jreement                                                                                                    |                                                                                           | Sign                                                   |
|                                                          |                                                                                                    | D                                                                                         |                                                        |
| DrChrc                                                   | no<br>Patient: David (Demo) Bishop<br>Provider: James Smith<br>Office: Primary Office (HQ)                                                                                                    | DOB: 06/24/1973<br>Visit: 11/12/2020 4:45PM<br>Address: 10475 Little Patuxer<br>21044     | Sex: M<br>Chart: BIDA000001<br>ht Pkwy, Columbia, MD,  |
| Comn<br>NOT<br>Date<br>Patier<br>Insur<br>Policy<br>Date | ercial insurance agreement :<br>CE OF INSURANCE COVERAGE<br>of Notification: 11/12/2020<br>t name: David (Demo) Bishop<br>once carrier: FL BCBS<br>/Subscriber #: FAKEID2511<br>we verified coverage: 11-11-20 | AND FINANCIAL RESPONSI                                                                    | BILITY                                                 |
| BELC<br>REG/<br>PHON                                     | W IS THE INFORMATION THAT WAS Q<br>RDING THE ACCURACY OF THIS INFO<br>E NUMBER LOCATED ON THE BACK C                                                                                                    | UOTED TO US BY YOUR CARRIER<br>RMATION YOU SHOULD CONTACT<br>OF YOUR INSURANCE CARD. PLEA | , ANY QUESTIONS<br>I INSURANCE CARRIER<br>ASE READ THE |

## ) icon and select Other Signatures.

| 11:55 AM Thu Nov 12                                                                                                    |                                                                                                    | 🗢 🕇 100% 🥅   |
|----------------------------------------------------------------------------------------------------|----------------------------------------------------------------------------------------------------|--------------|
| Close                                                                                                    | Move Draw                                                                                                    | Save         |
| DrChrono Patient: David (Demo) Bish Provider: James Smith Office: Primary Office (HQ) Commercial insurance agreement                                                          | op <b>DOB:</b> 06/24/1973 <b>Sex:</b> M<br><b>Visit:</b> 11/12/2020 4:45PM <b>Chart:</b> BIDA000001<br><b>Address:</b> 10475 Little Patuxent Pkwy, Columbia, MD,<br>21044 | _            |
| NOTICE OF INSURANCE COV                                                                                                    | ERAGE AND FINANCIAL RESPONSIBILITY                                                                                                    |              |
| Date of Notification: 11/12/2020<br>Patient name: David (Demo) Bishop<br>Insurance carrier: FL BCBS<br>Policy/Subscriber #: FAKEID2511<br>Date we verified coverage: 11-11-20 |                                                                                                    |              |
| BELOW IS THE INFORMATION THAT<br>REGARDING THE ACCURACY OF T<br>PHONE NUMBER LOCATED ON THE<br>INFORMATION BELOW CAREFULLY                                                    | T WAS QUOTED TO US BY YOUR CARRIER, ANY QUESTIONS<br>HIS INFORMATION YOU SHOULD CONTACT INSURANCE CARRIEF<br>E BACK OF YOUR INSURANCE CARD. PLEASE READ THE<br>Y.         | 8            |
| TYPE OF COVERAGE: Commercial<br>Benefits for: Physical Therapy                                                                                                    | Create Signatur<br>Other Signature                                                                                                    | e            |
| Policy Limitations                                                                                                    | राष्ट्र) Cle                                                                                                    | ear Document |

4. Next select the signature: provider, patient, or witness.

| 11:55 AM Thu Nov 12 |                                                                                      |                                                                            |                                                         | 🗢 🕇 100% 🥅    |
|---------------------|--------------------------------------------------------------------------------------|----------------------------------------------------------------------------|---------------------------------------------------------|---------------|
| Close               | м                                                                                    | ove Draw                                                                   |                                                         | Save          |
| DrChrono<br>P<br>C  | Patient: David (Demo) Bishop<br>Provider: James Smith<br>Office: Primary Office (HQ) | DOB: 06/24/1973<br>Visit: 11/12/2020 4:45PM<br>Address: 10475 Little Patur | Sex: M<br>Chart: BIDA000001<br>xent Pkwy, Columbia, MD, |               |
|                     | Close                                                                                | Signature                                                                  | Save                                                    | _             |
| Commerc             | Provider Signature                                                                   | James Smith                                                                |                                                         |               |
| NOTICE              | Provider Signature                                                                   |                                                                            | Clear                                                   |               |
| Date of N           | Patient Signature                                                                    |                                                                            |                                                         |               |
| Patient na          | Witness Signature                                                                    |                                                                            |                                                         |               |
| Policy/Su           |                                                                                      |                                                                            |                                                         |               |
| Date we v           |                                                                                      |                                                                            |                                                         |               |
|                     |                                                                                      |                                                                            |                                                         |               |
| BELOW               |                                                                                      |                                                                            | TIONS                                                   |               |
| REGARD              |                                                                                      |                                                                            | E CARRIE                                                | R             |
| PHONE N<br>INFORMA  | UMBER LOCATED ON THE BACK<br>TION BELOW CAREFULLY.                                   | OF YOUR INSURANCE CARD. PL                                                 | EASE READ THE                                           |               |
| TYPE OF             |                                                                                      |                                                                            |                                                         |               |
| I YPE OF            | COVERAGE: Commercial                                                                 |                                                                            |                                                         |               |
| Denents f           | or. Physical Therapy                                                                 |                                                                            |                                                         |               |
| Policy Lin          | nitations                                                                            |                                                                            |                                                         |               |
|                     |                                                                                      |                                                                            | rd C                                                    | lear Document |

5. Once the person is selected, the signature can be added. Tap **Save** when finished.

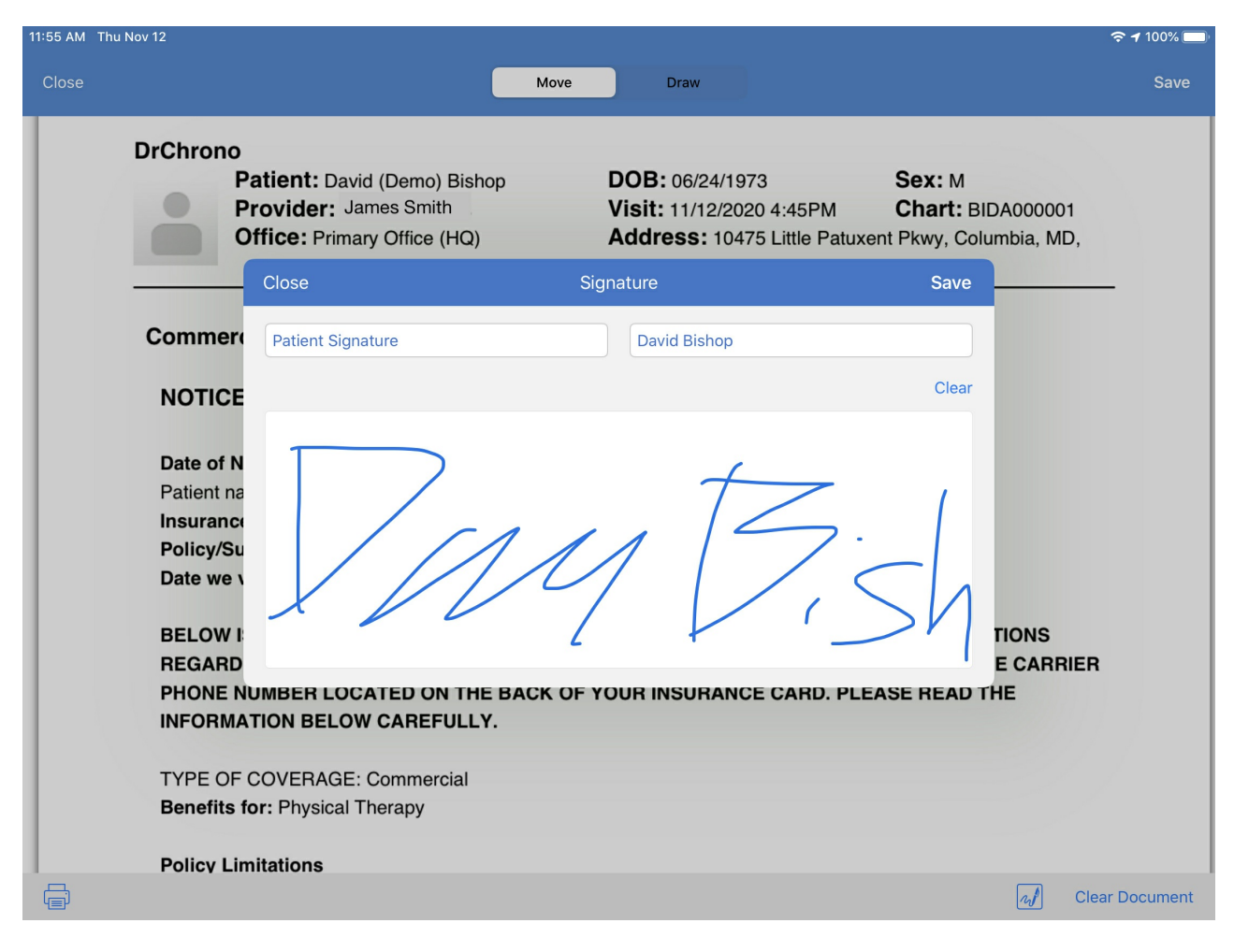

6. The signature can be moved and resized within the current page. Select **Save** when finished.

| 11:56 AM | Thu Nov 12                                                                                                    | 🗢 🕇 100% 🗔  |
|----------|----------------------------------------------------------------------------------------------------|-------------|
| Close    | Move Draw                                                                                                    | Save        |
|          | <ul> <li>• Your CC may be charged <u>after</u> contacting you by phone/ email if payment is not made 60 days from treatment time.</li> <li>• Statements are sent after notification from carrier that claim(s) have processed and occur once a month.</li> <li>• Monthly payment plans are available upon request.</li> <li>• Present credit card to staff member, for your security once your card is entered the full account number won't be displayed or accessible.</li> <li>• O-PAYMENTS are charged at time of service unless you instruct our staff, any outstanding copayments will be charged at the end of month</li> <li>TO HAVE YOUR CC CHARGED AT TIME OF STATEMENT PLEASE CHECK THIS BOX: Yes</li> <li>By my signature below, I certify that I have read, understand, and fully agree to each of the statements in this document and sign below freely and voluntarily</li> </ul> |             |
| ÷        | al clear                                                                                                    | ar Document |

**Note**: When adding a signature to a multipage form, be sure to navigate to the desired page first. The signature may not be moved to another page.

7. Select **Save to PT History** to save to the patient's chart. To view the document on the iPad tap on the History tab. Navigate to the Documents section of the patient's chart on the web to view it.

| 11:56 AM Thu No | v 12 🗢 🕇 100% 🗖                                                                                                    |
|-----------------|----------------------------------------------------------------------------------------------------|
| Close           | Save Section Save to PT History                                                                                                    |
| Commercial in   | surance agreement                                                                                                    |
|                 | CREDIT CARD AUTHORIZATION:                                                                                                    |
|                 | <ul> <li>A valid credit card (CC) is <u>REQUIRED</u> for all <u>benefits that require a patient payment in or out of network</u>.</li> <li>Your CC may be charged <u>after</u> contacting you by phone/ email if payment is not made 60 days from treatment time.</li> <li>Statements are sent after notification from carrier that claim(s) have processed and occur once a month.</li> <li>Monthly payment plans are available upon request.</li> <li>Present credit card to staff member, for your security once your card is entered the full account number won't be displayed or accessible.</li> <li>CO-PAYMENTS are charged at time of service unless you instruct our staff, any outstanding copayments will be charged at the end of month</li> </ul> |
|                 | TO HAVE YOUR CC CHARGED AT TIME OF STATEMENT PLEASE CHECK THIS BOX: Yes                                                                                                    |
|                 | By my signature below, I certify that I have read, understand, and fully agree to each of the statements in this<br>document and sign below freely and voluntarily                                                                                                    |
|                 | Ravid B                                                                                                    |

David Bishop 11/12/2020 11:56 AM